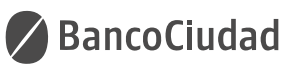

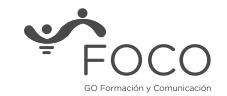

INSTRUCTIVC

# Activación Cuenta Sueldo

Versión 06.06.24

Subsecretaría de Gestión de Recursos Humanos Ministerio de Hacienda y Finanzas Este instructivo describe los pasos para la activación de la cuenta bancaria.

Durante el proceso, podrás actualizar o modificar tu mail, teléfono, dirección, y generarás automáticamente la solicitud de tarjeta de débito que se enviará al domicilio que informes.

En caso de estar crediticiamente apto/a, también se enviará una tarjeta de crédito al domicilio indicado en el proceso.

# **Procedimiento**

1. Ingresá con tu celular a:

https://hacetecliente.bancociudad.com.ar/#/cuenta/sueldo

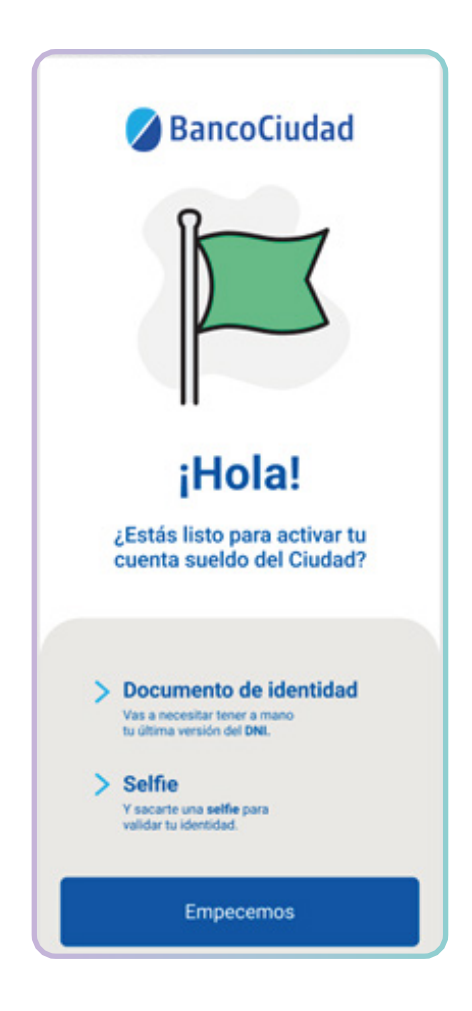

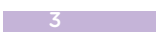

2. También podés escanear el Código QR para comenzar con la activación de tu cuenta.

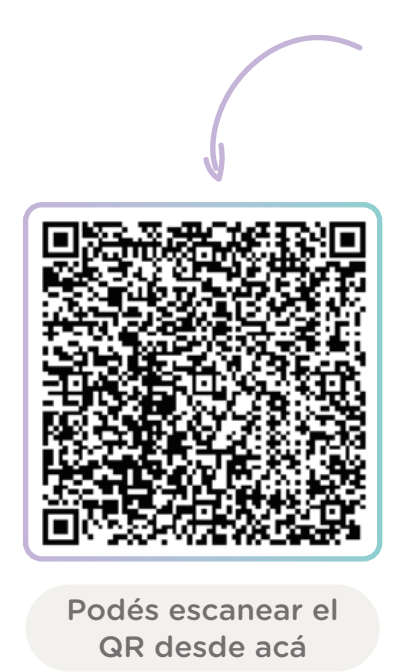

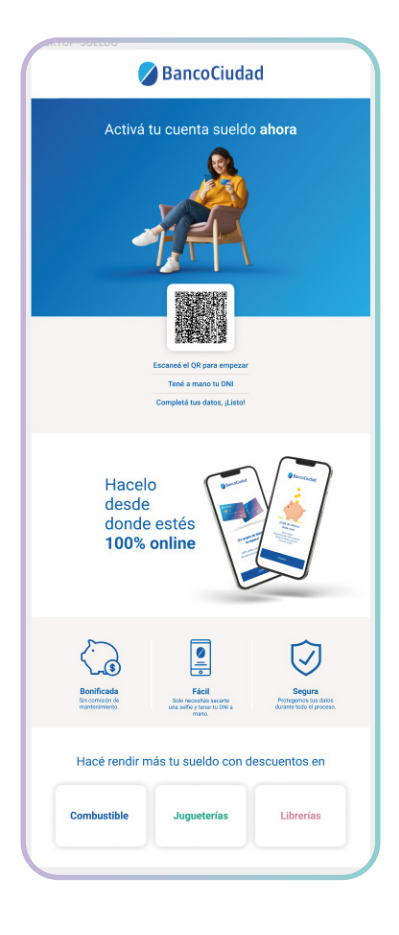

**3.** Completá tu número de DNI, aceptá los "términos y condiciones" y presioná "Continuar".

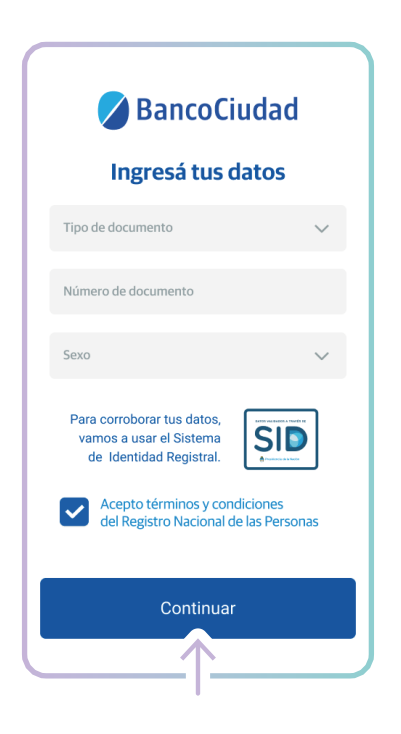

**4.** Se mostrará una ventana con los detalles de la cuenta sueldo que estás por activar. Presioná "Continuar".

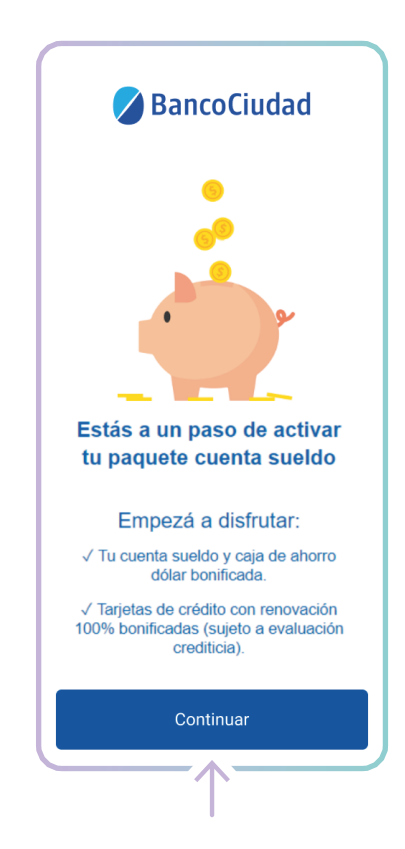

5. Para validar tu identidad deberás seguir los pasos que se te van a ir solicitando:

4

**5.a.** Sacale foto a tu DNI, de frente y dorso.

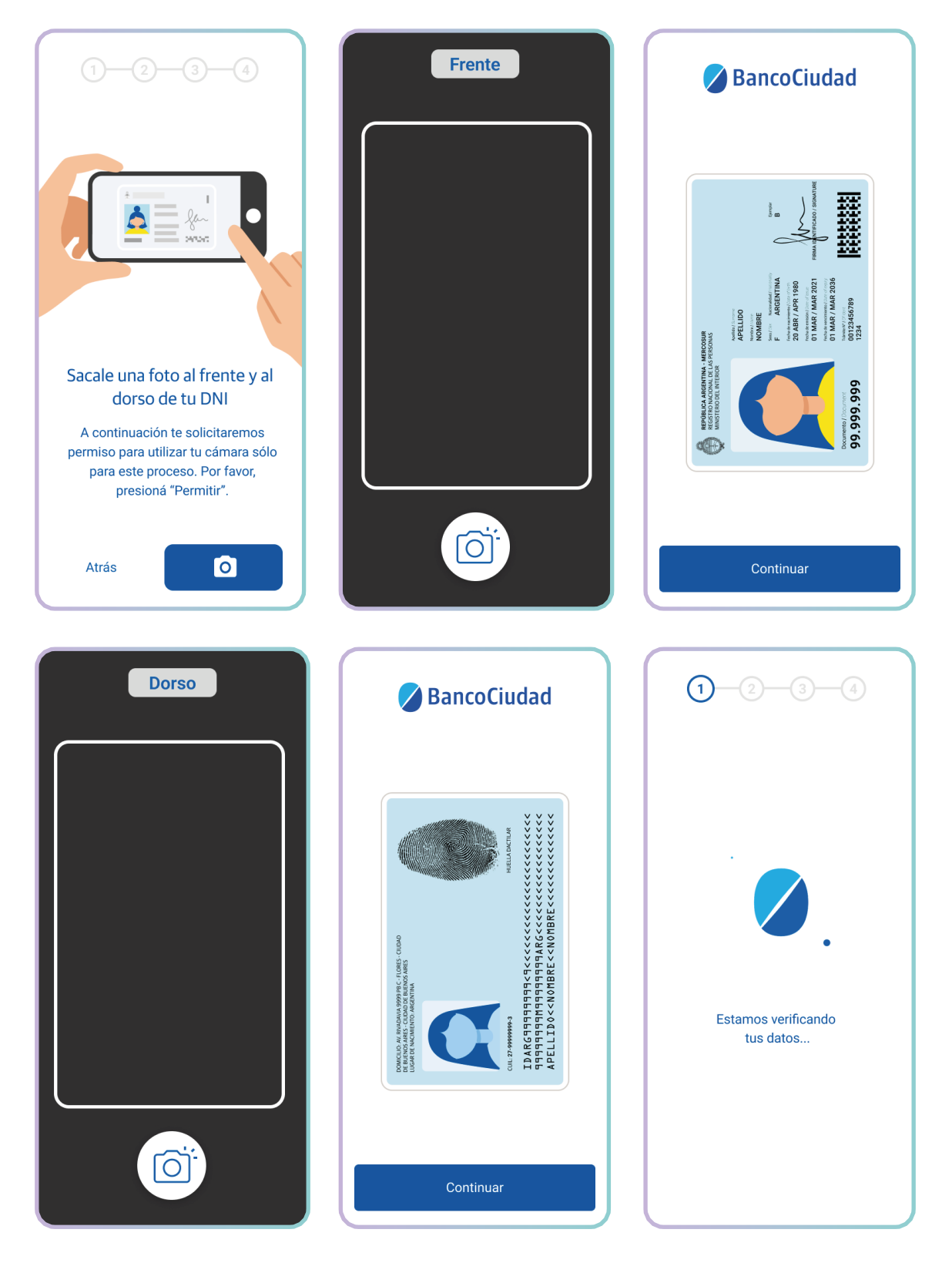

Si no te reconoce la foto, luego del segundo intento te aparecerá la opción de ingresar el número de trámite de tu DNI para continuar.

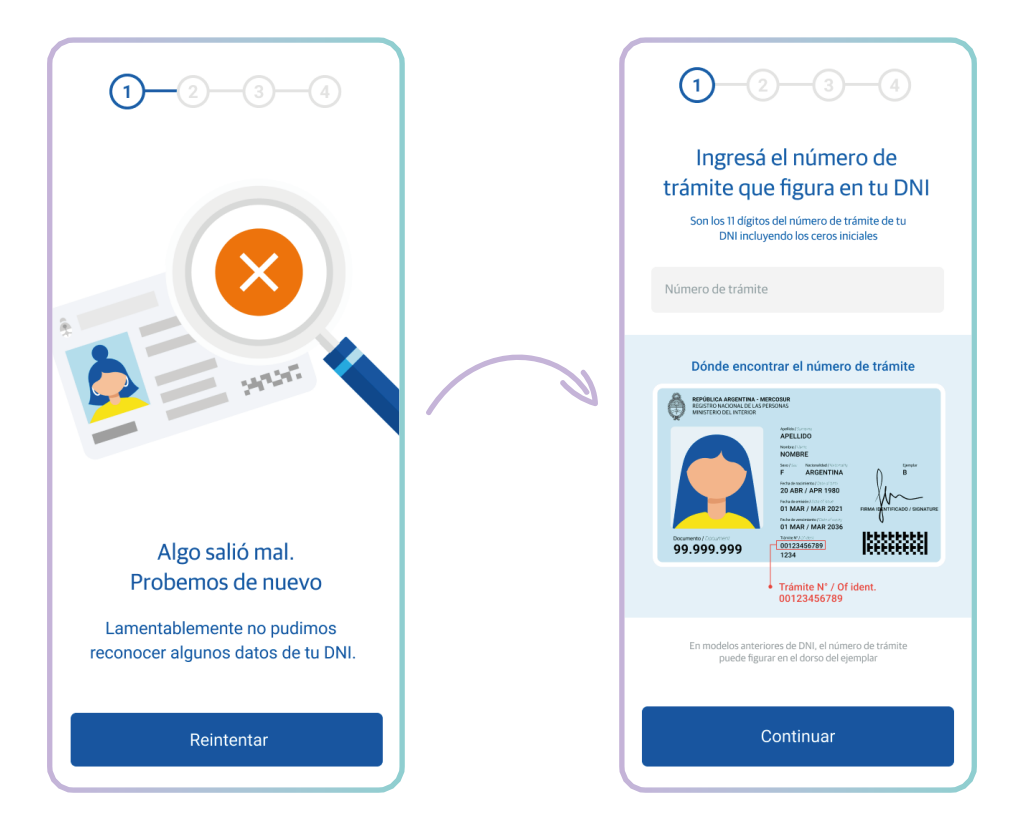

**5.b.** Una vez que aparezca en pantalla la leyenda "DNI Verificado" presioná el botón "Continuar".

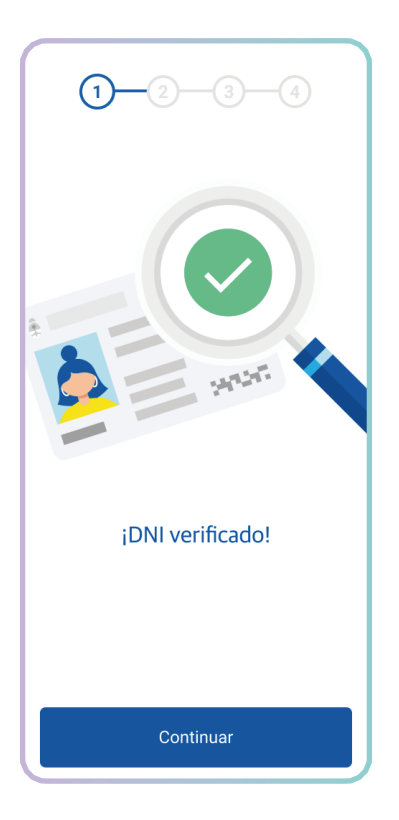

**5.c.** Deberás certificar la fe de vida mediante un video selfie.

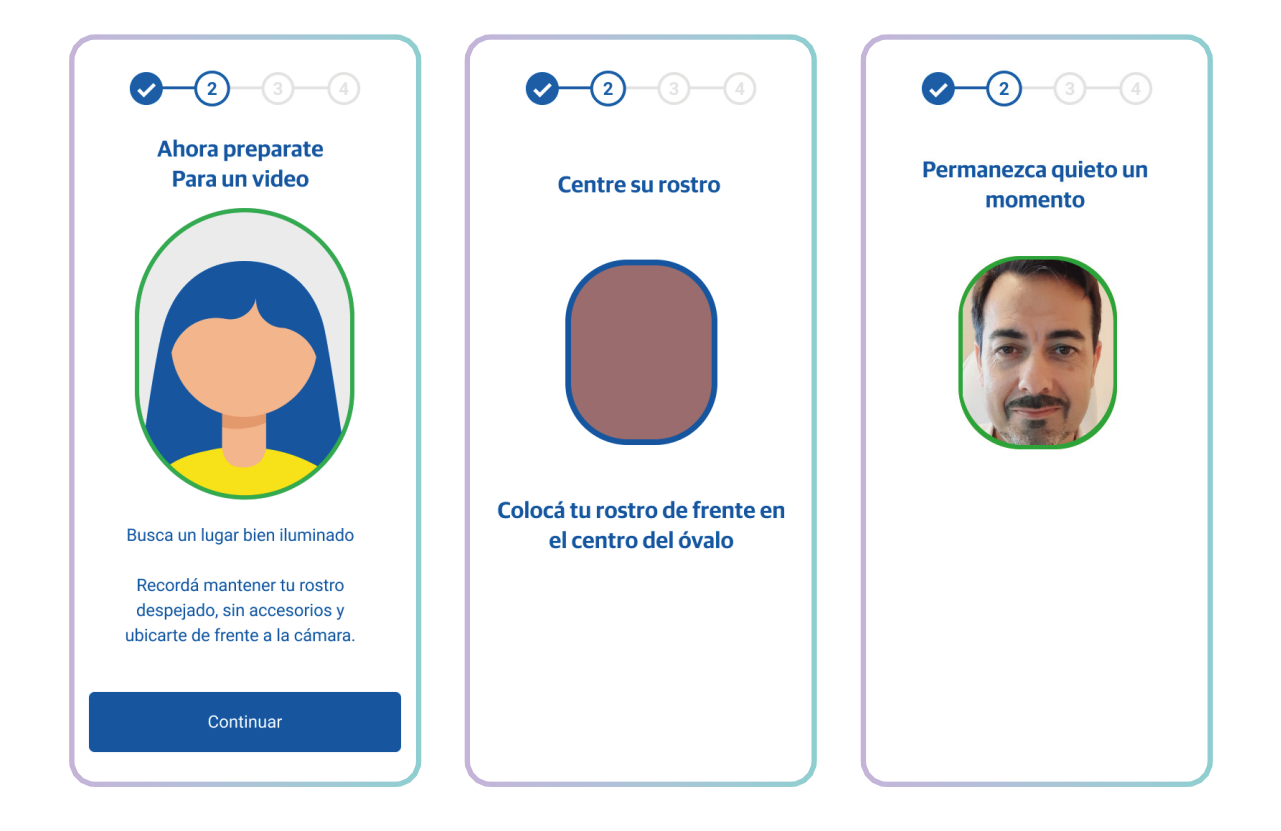

5.d. Te aparecerá una pantalla con tus datos. Si son correctos presioná el botón "iSoy yo!".

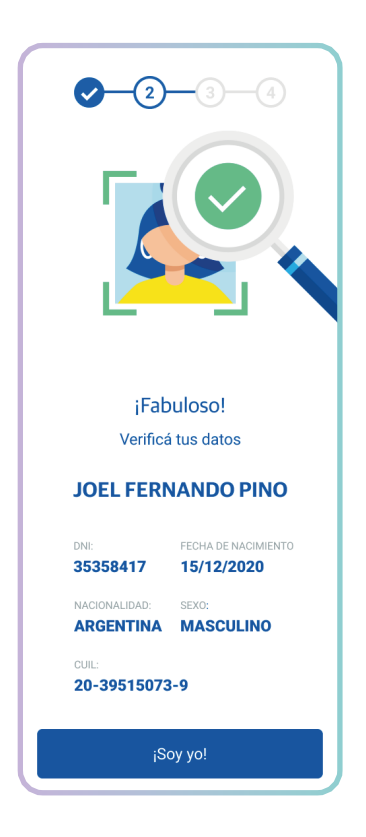

Recordá que no debés llevar puesto accesorios que perjudiquen la correcta identificación y te recomendamos ubicarte en un lugar bien iluminado.

¿No te reconoce el video?

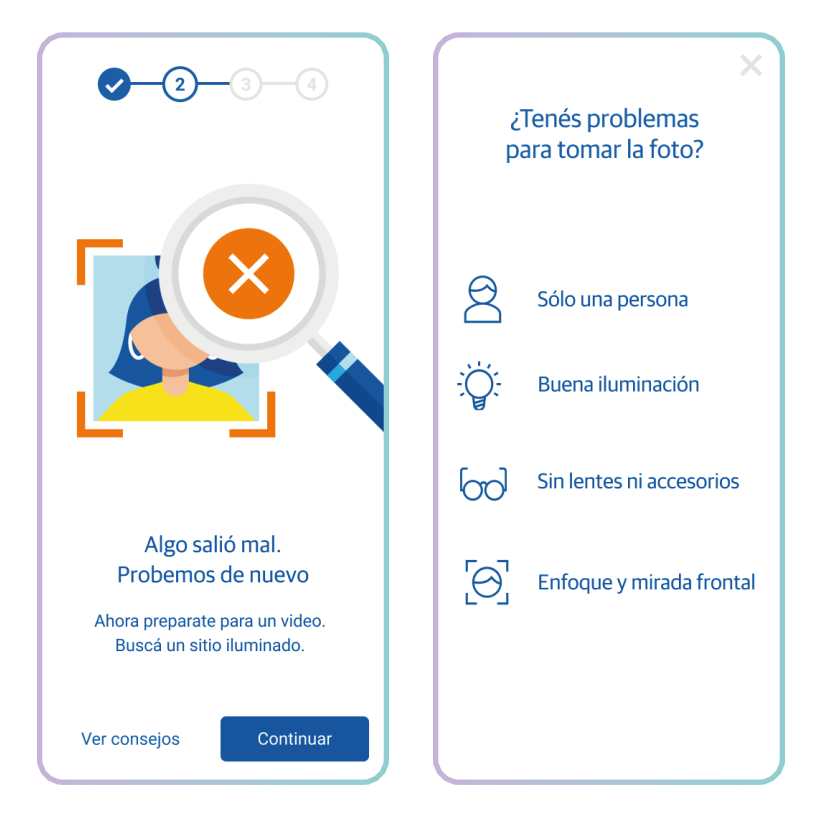

Si, por alguna razón, no te reconoce el video que estás intentado subir, no podrás continuar con la apertura de cuenta. Deberás concurrir a cualquier sede del Banco Ciudad para hacer la validación personalmente.

Si precisas acercarte a una sucursal, recordá que con turno previo tenés prioridad en la atención y podés solicitarlo para el mismo día.

Ingresá a https://www.bancociudad.com.ar/institucional/micrositio/turnosonline

• Elegí el tipo de gestión: "atención comercial".

• Seleccioná tu sucursal de preferencia, día y horario para la atención y completá tus datos.

**5.e.** Para finalizar con la activación de la cuenta se te abrirán una serie de ventanas para que **completes, valides o actualices:** 

• Tu teléfono celular -donde recibirás la información de entrega de tu tarjeta de débito y sobre la activación del HomeBanking-.

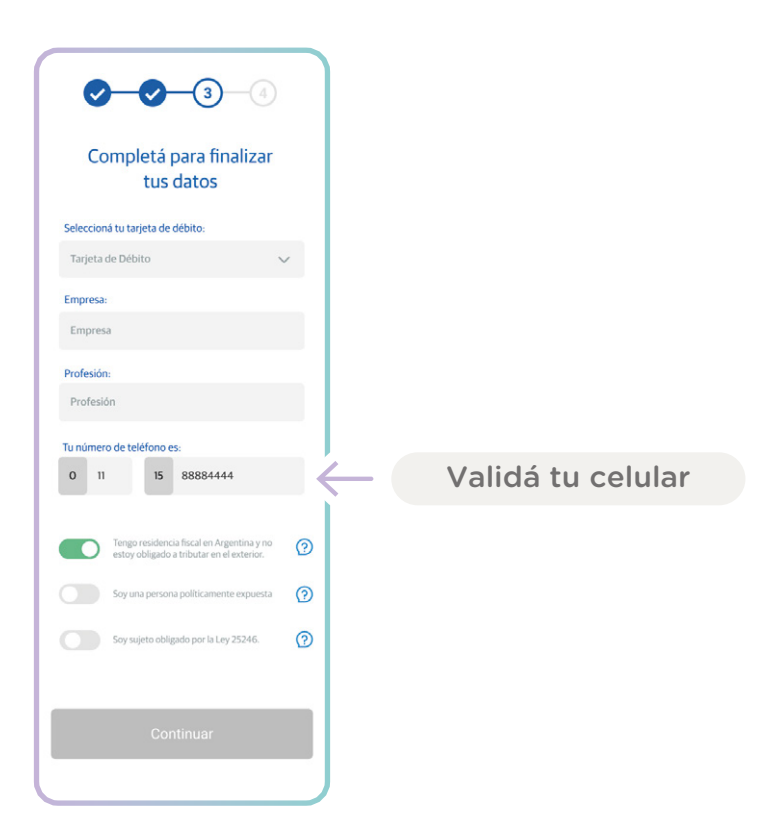

8

- El domicilio consignado para el envío y recepción de tu tarjeta de Débito.
- El correo electrónico.

| Joel,<br>¡Estás a un paso!                                                            |                     | Joel,<br>¡Estás a un paso!                                                            |
|---------------------------------------------------------------------------------------|---------------------|---------------------------------------------------------------------------------------|
| Producto                                                                              |                     | Producto                                                                              |
| Paquete Cuenta Sueldo 🗸 🗸                                                             |                     | Paquete Cuenta Sueldo 🗸 🗸                                                             |
| En aprox. 10 días hábiles tu tarjeta de débito será<br>enviada a:                     |                     | En aprox. 10 días hábiles tu tarjeta de débito será<br>enviada a:                     |
| Chacabuco 271 🛛 🖉 ?                                                                   | Validá tu domicilio | Ayacucho 620 🛛 🖉 🕐                                                                    |
| El correo realizará dos visitas. En caso de no encontrarte, se enviará a tu sucursal. |                     | El correo realizará dos visitas. En caso de no encontrarte, se enviará a tu sucursal. |
| Sucursal Centro - Florida 302 🗸                                                       |                     | Sucursal Centro - Florida 302 🗸                                                       |
| El email que nos quedará registrado es:                                               |                     | El email que nos quedará registrado es:                                               |
| joel.pino@gmail.com                                                                   | Validá tu email     | joel.pino@gmail.com                                                                   |
| Esta manifestación es completa y tiene                                                |                     | Esta manifestación es completa y tiene carácter de Declaración Jurada.                |
| Caracter de Declaración Jurada.                                                       | Aceptá DDJJ y TyC   |                                                                                       |
| Acepto términos y condiciones                                                         |                     | Acepto terminos y condiciones                                                         |
| Continuar                                                                             |                     | Continuar                                                                             |

**5.f.** Tildá el ítem donde se manifiesta el carácter de Declaración jurada de los datos ingresados y aceptá nuevamente "términos y condiciones".

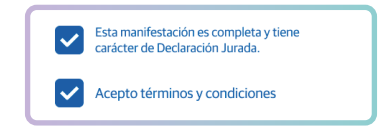

5.g. Presioná sobre "Continuar" y Listo!

|  | L | -1 |
|--|---|----|
|  | L |    |
|  |   |    |
|  |   |    |

Recordá que la tarjeta será enviada al domicilio que hayas registrado durante el proceso de activación.

Podrás hacer seguimiento del estado del envío de tu tarjeta a través de BIT o del O800 informado al final del instructivo.

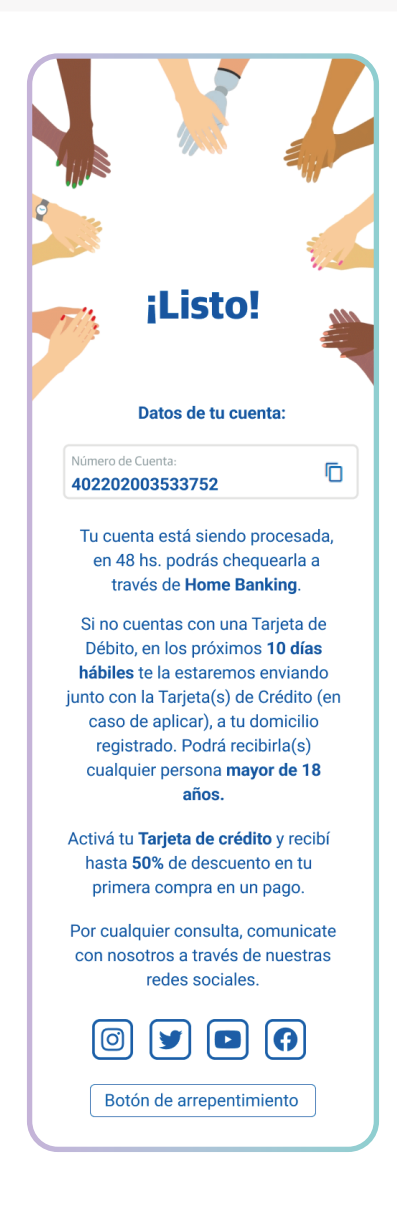

# Por dudas o consultas:

iContactanos!

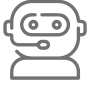

BIT del Ciudad 011-5150-5050 de lunes a viernes de 10 a 16 hs.

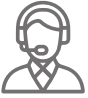

**Centro de atención y servicio al cliente** 0800-222-0400 de lunes a viernes de 08 a 20 hs.